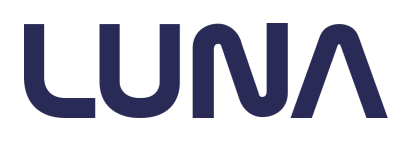

2022-04-25

# LUNA M600 Ludicrous V2 USER MANUAL

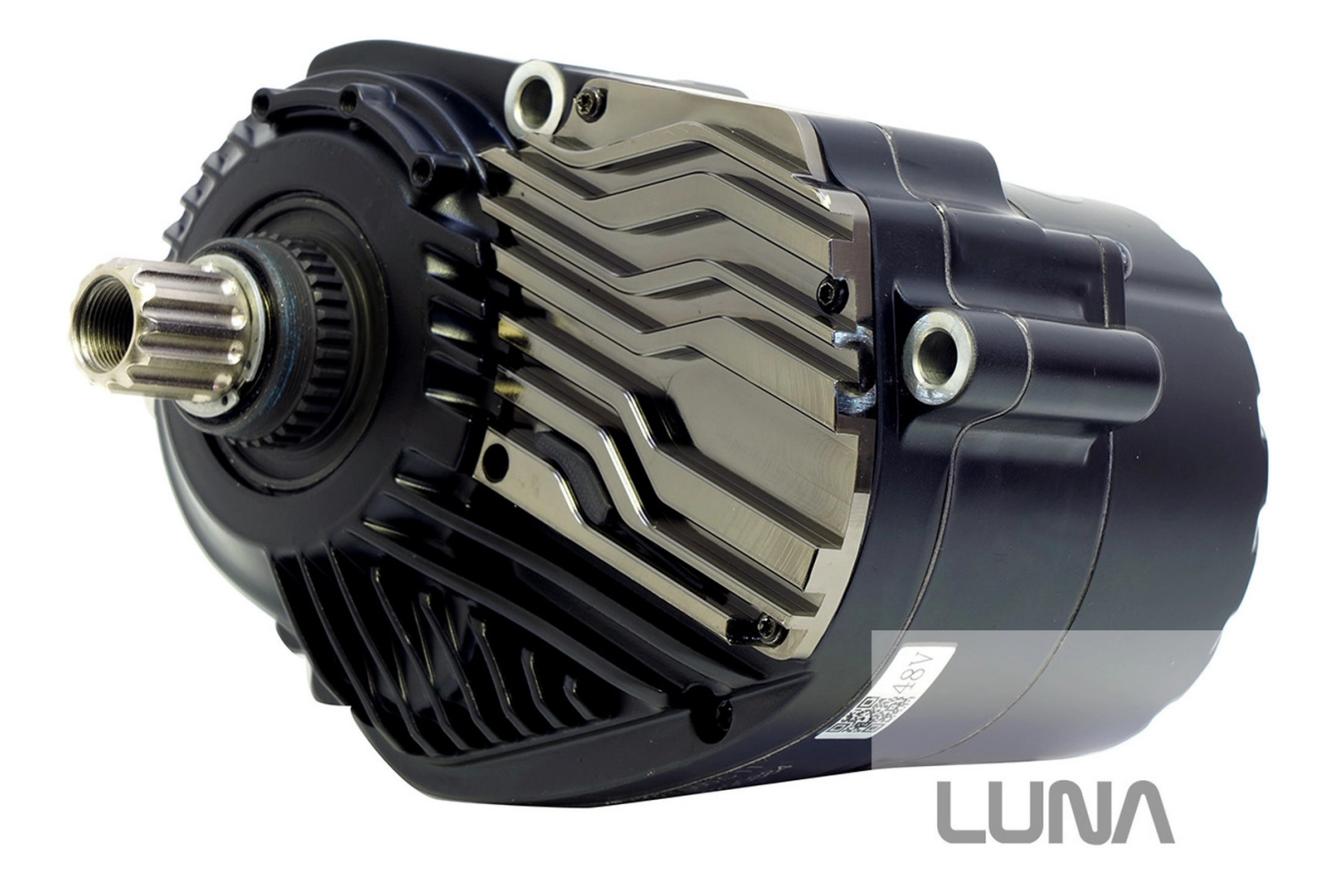

Date: 2022-04-25 Revision: A

# M600 Ludicrous v2 USER MANUAL

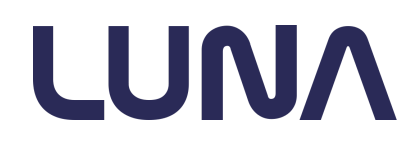

2022-04-25

### Table of contents

| Abstract                                                                   | 3                            |
|----------------------------------------------------------------------------|------------------------------|
| Controller Operating Specs                                                 | 3                            |
| Safety Notice                                                              | 4                            |
| Connecting to VESC Tool                                                    | 5                            |
| App settings<br>Set units to Imperial or Metric<br>Light and Dark themes   | <b>8</b><br>9<br>10          |
| Customizing Power Delivery Preferences<br>Power Levels                     | <b>12</b><br>12              |
| Log Analysis                                                               | 17                           |
| Fault Codes                                                                | 19                           |
| Firmware update                                                            | 21                           |
| FAQ                                                                        | 25                           |
| Installing a new controller<br>Required tools and hardware<br>Installation | <b>26</b><br>26<br><b>26</b> |
| Encoder Offset Detection (ERROR 08)                                        | 27                           |
| Troubleshooting                                                            | 29                           |
| Downloads and Resources                                                    | 30                           |

2022-04-25

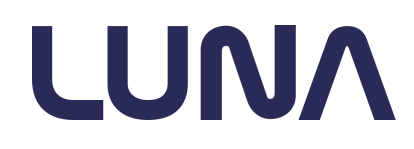

### Abstract

The purpose of this document is to provide general user guidance for the installation and operation of the enhanced Luna M600 Ludicrous V2 controller.

# **Controller Operating Specs**

| Parameter                          | Value | Unit |
|------------------------------------|-------|------|
| Max Input Voltage                  | 84    | Vdc  |
| Max Phase Current<br>(5 sec burst) | 100   | Apk  |
| Max Battery Current                | 60    | А    |
| Standby Current                    | <100  | uA   |
| SW Frequency                       | 20    | kHz  |
| Max Speed                          | 30000 | eRPM |
| Motor temp cutoff                  | 120   | °C   |

### Don't operate the controller beyond the listed values. Listed values are subject to change.

These are *controller* specs; when installed on an M600 drive unit, other limits will likely apply, like motor thermal overload or battery sag and available battery current.

A stock M600 motor can flow about 30 phase Amps peak (30Apk) continuously and will get very hot (120°C) under continuous high power. Pushing more Amps (the V2 controller can do 100Apk) will increase motor temperature quickly and hit thermal cutoffs, so be mindful about the motor thermal capacity. Check the app temperature gauge to learn how your system behaves.

Similarly, a 48V battery could limit the power delivery by sagging too low at high power.

# M600 Ludicrous v2 USER MANUAL

2022-04-25

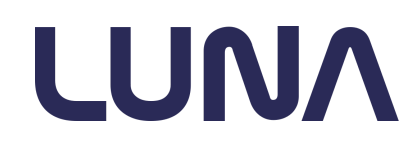

# **Safety Notice**

This motor controller is powerful enough to melt a motor, wires, destroy a battery and break bones. With great power comes great responsibility! **Don't try to break stuff, because you will!** 

The controller comes with a default configuration that should work for any user. As you can tell from the extreme power density achieved, these motors, wires and power electronics are already being pushed to the limit.

We are offering it for people who know what they are doing and will be responsible with this kind of power (know what gear to ride in, understand battery limits, etc).

We prefer to sell this controller pre-installed in our bikes to avoid mishandling and installation problems like misconnections and pinched wires.

Luna is supporting a fully Open Source platform named VESC®, which means users could potentially change any parameter of this motor drive, and have full access to the source code to change or improve fundamental features. Luna builds come with a custom UI that hides advanced parameters to deter people from changing safety-critical parameters, but we know it's only a mild entry barrier.

Modifying the default motor configuration is NOT advised as it greatly increases the likelihood of property damage and severe injury -and source code changes are far more dangerous-.

It is NOT legal to ride this at full power on public streets or trails. We sell this bike for use on private property and/or for race/track riders.

2022-04-25

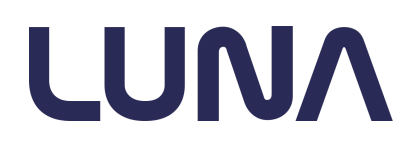

# **Connecting to VESC Tool**

Get the VESC Tool Luna Edition Android app from here: **Download the app installer DON'T USE THE iOS or GOOGLE PLAY APP!!**:

Once your firmware is up to date (see <u>Firmware update</u>) you can use the iOS and Google play apps if you want.

Here is a video tutorial to cover the basics of the connection: WIRELESS CONNECTION - VESC-Tool Mobile Tutorial

If you are connecting using an iPhone, download the app here.

**Disclaimer for iphone users:** Luna firmwares are NOT built into the iOS app so it's not easy to perform a firmware update, this is why we still recommend updating with our provided Android app.

Also, there is a <u>known</u>, <u>fixed bug</u> with VESC Tool for iOS that prevents users from accessing the filesystem, and as of this date the fix didn't reach the app store yet. Until the patch is released firmware update and datalogging support is limited.

VESC Tool is also available for Linux and Windows PCs here: <u>VESC Tool Downloads</u> Free and paid versions are the same, only the logo color changes.

2022-04-25

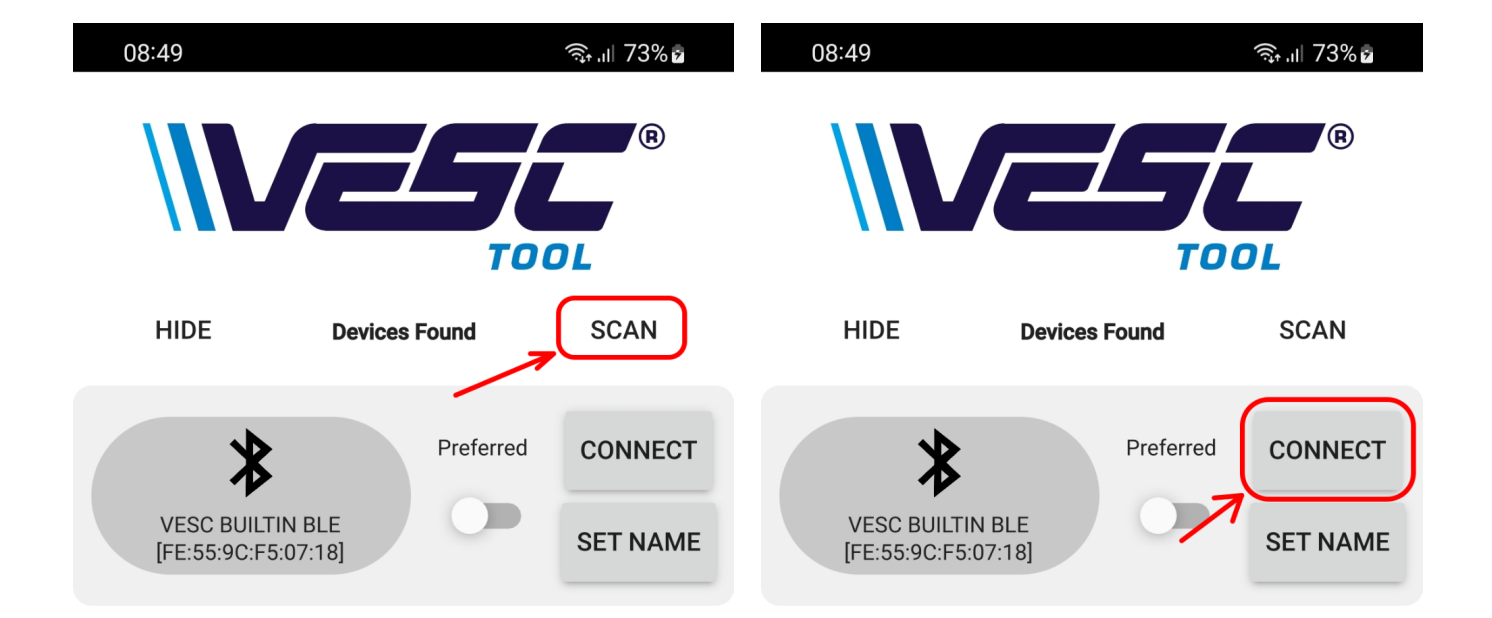

1. Turn ON the M600 from its display, open the VESC Tool App and start Scanning

2. When your VESC shows up, click CONNECT. Note there may be more than one Bluetooth Low Energy (BLE) device in the air.

LUNA

# M600 Ludicrous v2 USER MANUAL

# ANUAL LUNA

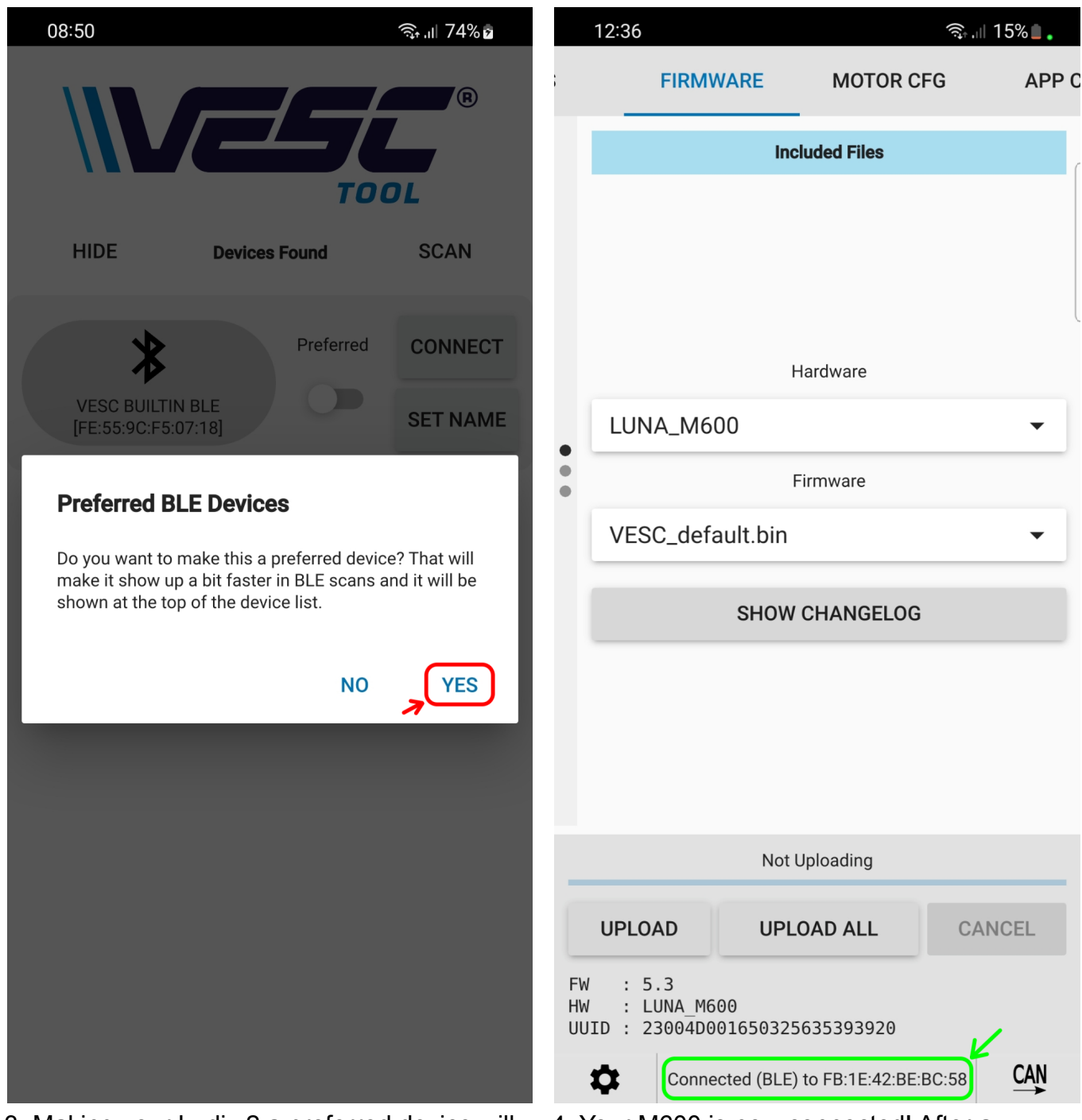

3. Making your Ludi v2 a preferred device will make your following connections quicker.

4. Your M600 is now connected! After a couple of seconds the controller will transfer the custom Luna UI to the phone. Note: If the controller firmware is old the Luna UI won't load as a firmware update is required, use the included firmware..

# M600 Ludicrous v2 USER MANUAL

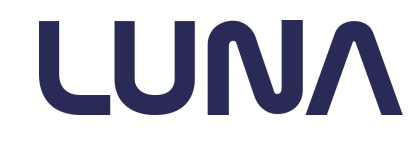

2022-04-25

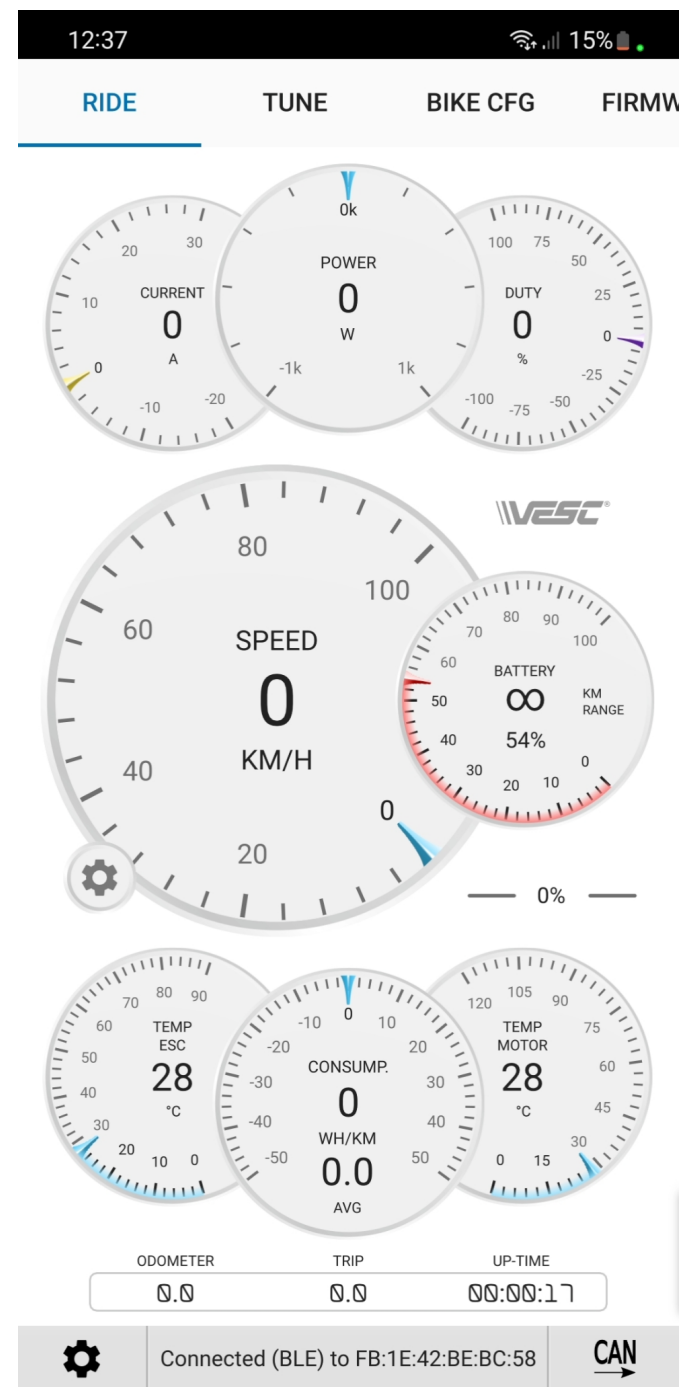

5. In the RIDE tab you can see live data coming from the controller. If you are pushing the bike hard, the motor temperature gauge is useful to avoid thermal throttling..

2022-04-25

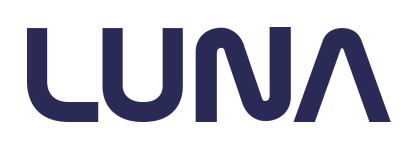

# App settings

Set units to Imperial or Metric

To change the units to imperial, go to Settings, and tick the Use Imperial Units box

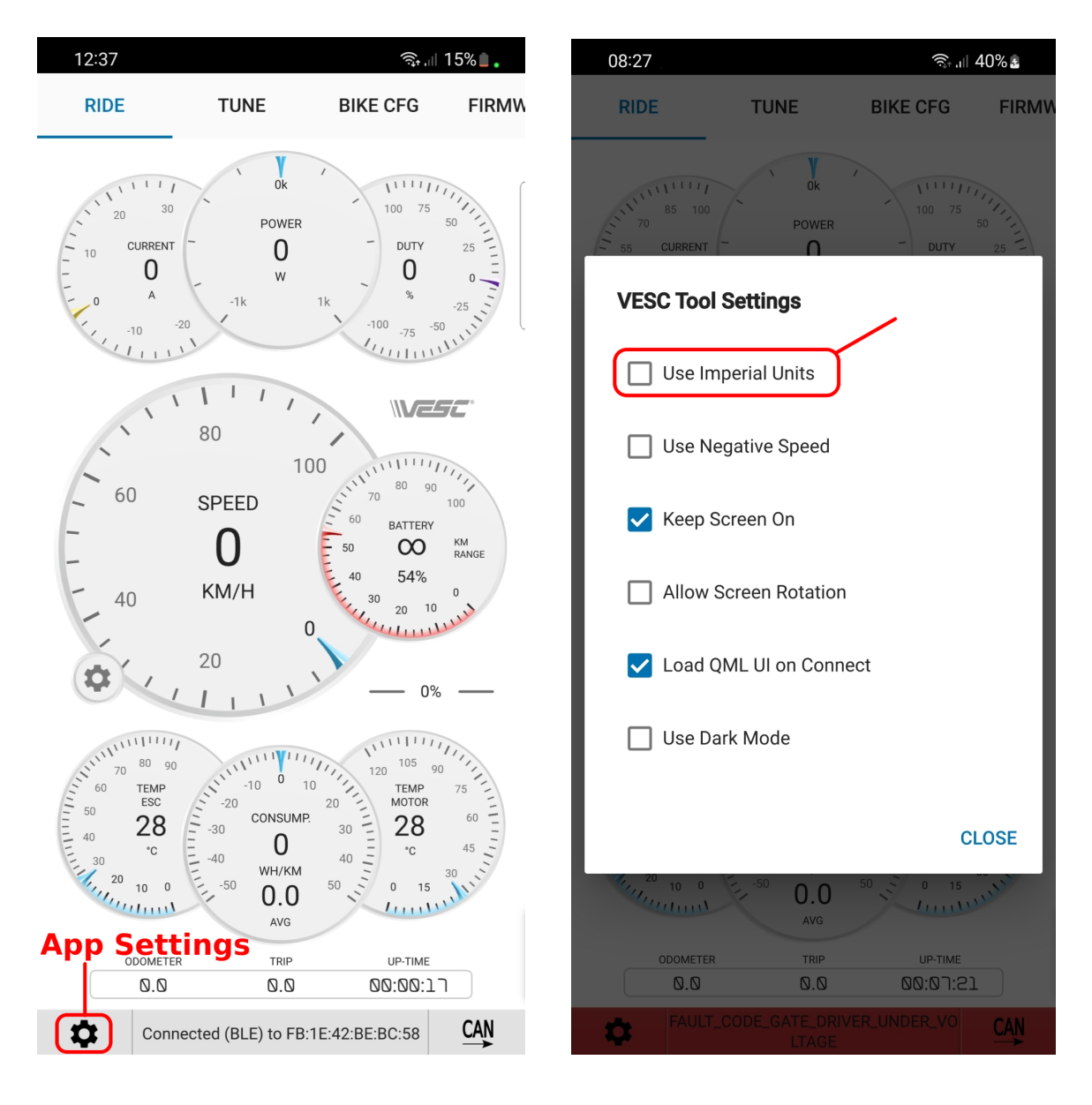

 Luna M600
 M600 Ludicrous v2

 Motor drive Rev1
 2022-04-25

### Light and Dark themes

Dark mode is less distracting, but for better daytime visibility, the light mode is recommended.

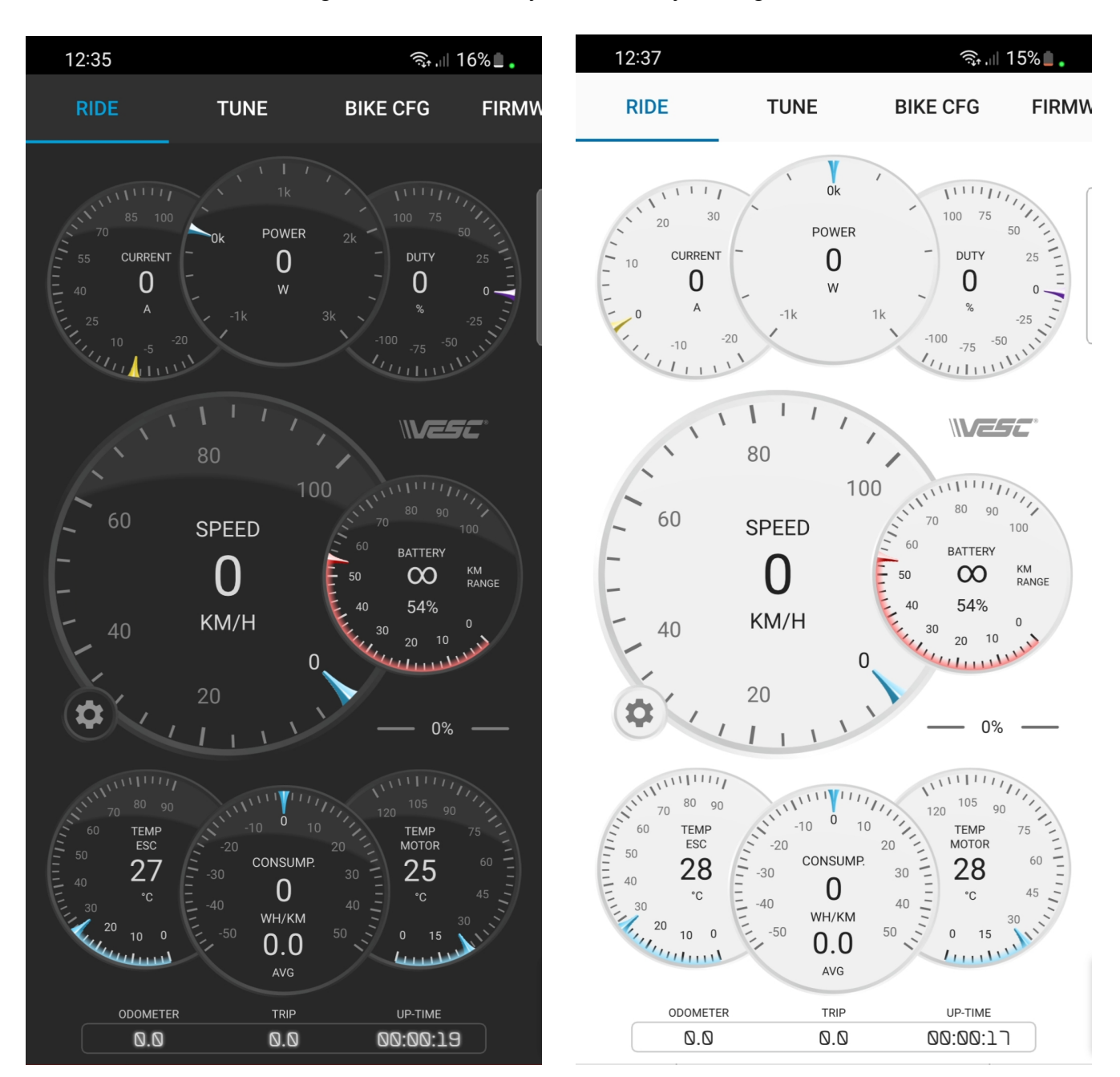

# M600 Ludicrous v2 USER MANUAL

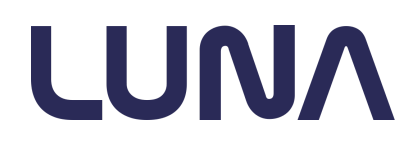

2022-04-25

To change it to the app settings menu and disable Dark mode:

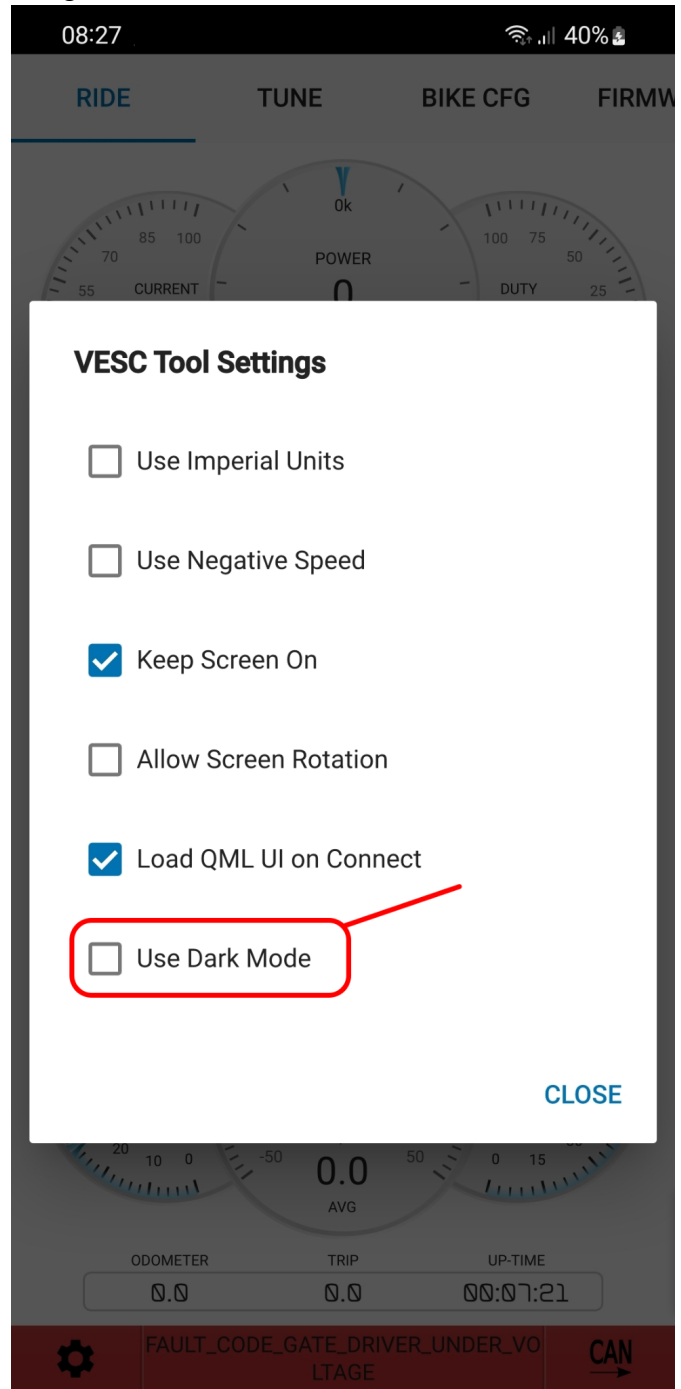

2022-04-25

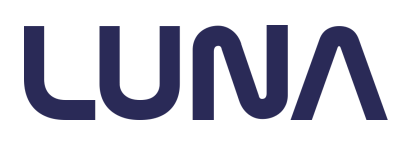

# **Customizing Power Delivery Preferences**

Power Levels

The M600 platform allows the user to set assist levels, by default divided in 5 levels.

When set to 9 levels, it modifies the torque (or phase current) produced by the M600 in the following way:

| PAS LEVEL | Available torque          |
|-----------|---------------------------|
| LEVEL 9   | 100%                      |
| LEVEL 8   | 88.8%                     |
| LEVEL 7   | 77.7%                     |
| LEVEL 6   | 66.6%                     |
| LEVEL 5   | 55.5%                     |
| LEVEL 4   | 44.4%                     |
| LEVEL 3   | 33;3%                     |
| LEVEL 2   | 22.2%                     |
| LEVEL 1   | 11.1%                     |
| LEVEL 0   | Throttle and PAS disabled |

These torque reductions are applied to the pedal assist algorithm. The throttle always has 100% of the torque available at all times.

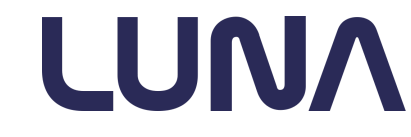

2022-04-25

In the TUNE page you can store 3 different tuning profiles:

- STREET LEGAL
- TRAIL
- LUDICROUS

The profile names are fixed, but the actual tuning is fully configurable.

| 09:30           |                                      |       | اا' بال  | 100%   |
|-----------------|--------------------------------------|-------|----------|--------|
| RIDE            |                                      | TUNE  | BIKE CFG | FIRMW  |
| STREI<br>LEGA   | ET<br>\L                             | TRAIL | LUD      | ICROUS |
| Throt<br>Amp    | tle<br>s                             |       |          | •      |
| PAS<br>Amp      | s                                    |       |          |        |
| Powe            | er                                   |       |          | •      |
| RPM             | 1                                    |       |          |        |
| Throt<br>Respo  | tle<br>nse                           |       |          |        |
| Throt<br>Linear | tle<br>Tity                          |       |          |        |
| SE              | READ                                 |       | WRITE    | GS     |
| \$              | Connected (BLE) to FE:55:9C:F5:07:18 |       |          |        |

First tap READ SETTINGS to sync with the controller. By tapping the WRITE button, the selected profile will be stored in the controller.

2022-04-25

LUNA

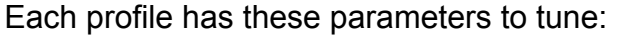

### • Throttle Amps

The throttle controls the phase Amps, and this slider sets the max available phase current at the throttle. Torque output is directly proportional to phase current, so the slider is ultimately setting the amount of torque your motor produces.

### PAS Amps

The Torque-based Pedal Assist algorithm provides motor torque based on crank torque. This slider sets the max phase Amps produced by PAS.

### • Power

Maximum power limit. Decreasing power will mostly affect mid-high speed performance.

### • RPM

Set motor RPM limit

### • Throttle Response

The sharpest throttle response is achieved by reducing the ramp-up time to only 0.3 seconds. For a more smoother response, the slider can increase the ramp-up time to up to 3 seconds.

### • Torque Linearity

With the slider maxed out, the Throttle angle vs Torque will be fully linear. Reducing linearity will reduce the Torque in the initial part of the throttle, making it smoother on the low end.

### • Fixed Throttle Amps

When checked, the throttle will always provide maximum torque, equivalent to level 9. When not checked, throttle torque follows the display levels (1 to 9). Setting level 0 disables both throttle and PAS.

# M600 Ludicrous v2 USER MANUAL

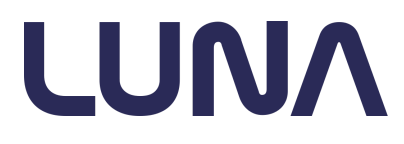

2022-04-25

In the **BIKE CFG** tab you can set your battery, wheel size and datalogging parameters.

| 09:31                        |              | (ن <sup>+</sup> ا    | 100%  |
|------------------------------|--------------|----------------------|-------|
| RIDE                         | TUNE         | <b>BIKE CFG</b>      | FIRMV |
| Battery                      |              |                      |       |
| Current<br>Max               | _            | I: 60.00 A           | _ +   |
| Cells                        |              | 13s                  | _ +   |
| Overvoltage                  |              | V: 60.00 V           | _ +   |
| Undervoltage<br>Cutoff Start |              | V: 40.00 V           | _ +   |
| Undervoltage<br>Cutoff End   | _            | V: 39.00 V           | _ +   |
| Speedo                       |              |                      |       |
| Wheel<br>Size                | (            | 27.5" 🔹              |       |
| Encoder                      |              |                      |       |
| REA<br>SETTIN                | D<br>NGS     | WRITE                | SS    |
| Con                          | nected (BLE) | to FE:55:9C:F5:07:18 |       |

2022-04-25

LUNA

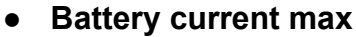

Limits your battery current to avoid exceeding its cell ratings. For example, each Q30 cell can supply 25A in short bursts.

### • Overvoltage

When the battery exceeds this voltage, a fault will be asserted.

### • Undervoltage Cutoff Start

At this voltage the torque available is 100%.

### • Undervoltage Cutoff End

At this voltage the torque available is 0%. Torque is linearly decreased between UV cutoff start and end to prevent the battery from sagging too low.

### • Wheel diameter

Used to calculate the speed from the wheel sensor. Wheel speed is shown in the display, in the apps, and in the logs. Go to Vesc Tool settings if you prefer imperial or metric units.

# Encoder offset Perform an encoder offset detection routine.

#### Invert motor direction

Some bafang motors are wired backwards. If the throttle spins the motor in the wrong direction, toggle this switch to reverse it.

### • Logging Directory

In order to store datalogs, this path needs to be defined.

# M600 Ludicrous v2 USER MANUAL

2022-04-25

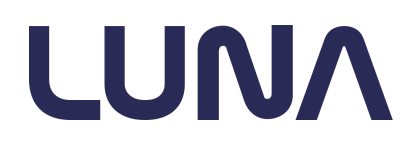

# Log Analysis

With a VESC controller you can save realtime data logs on your Android phone, and study the logs on your computer.

First, configure the logging directory in the app (the default directory won't work), the setting is found in the BIKE CONFIG tab:

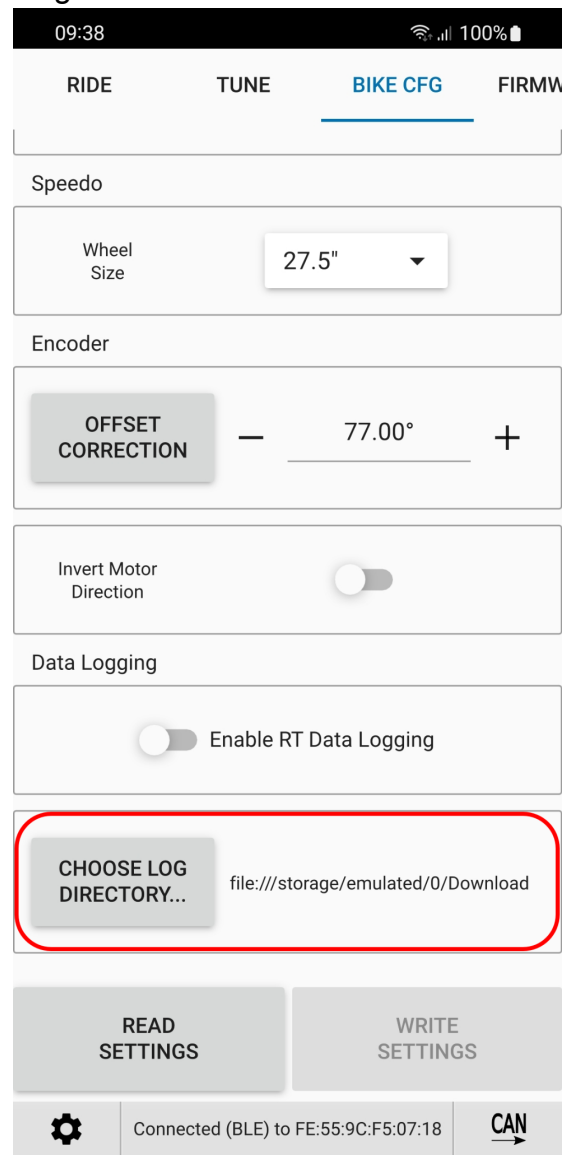

Once configured, you can enable data logging at any time.

| 09:38                                                       |                  |                  | 100%  |
|-------------------------------------------------------------|------------------|------------------|-------|
| RIDE                                                        | TUNE             | BIKE CFG         | FIRMW |
| Speedo                                                      |                  |                  |       |
| Wheel<br>Size                                               | 27               | .5" <b>▼</b>     |       |
| Encoder                                                     |                  |                  |       |
| OFFSET<br>CORRECTION                                        |                  | 77.00°           | +     |
| Invert Motor<br>Direction                                   |                  |                  |       |
| Data Logging                                                |                  |                  |       |
| 0                                                           | Enable RT        | Data Logging     |       |
| CHOOSE LOG<br>DIRECTORY file:///storage/emulated/0/Download |                  |                  |       |
| READ<br>SETTING                                             | S                | WRITE<br>SETTING | S     |
| Conne                                                       | cted (BLE) to FI | E:55:9C:F5:07:18 |       |

When datalogging is enabled, a .csv file will be created in the directory you configured. Each time logging is enabled, a new .csv will be created.

# M600 Ludicrous v2 USER MANUAL

2022-04-25

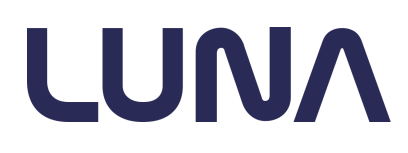

After logging, send the CSV files to your PC.

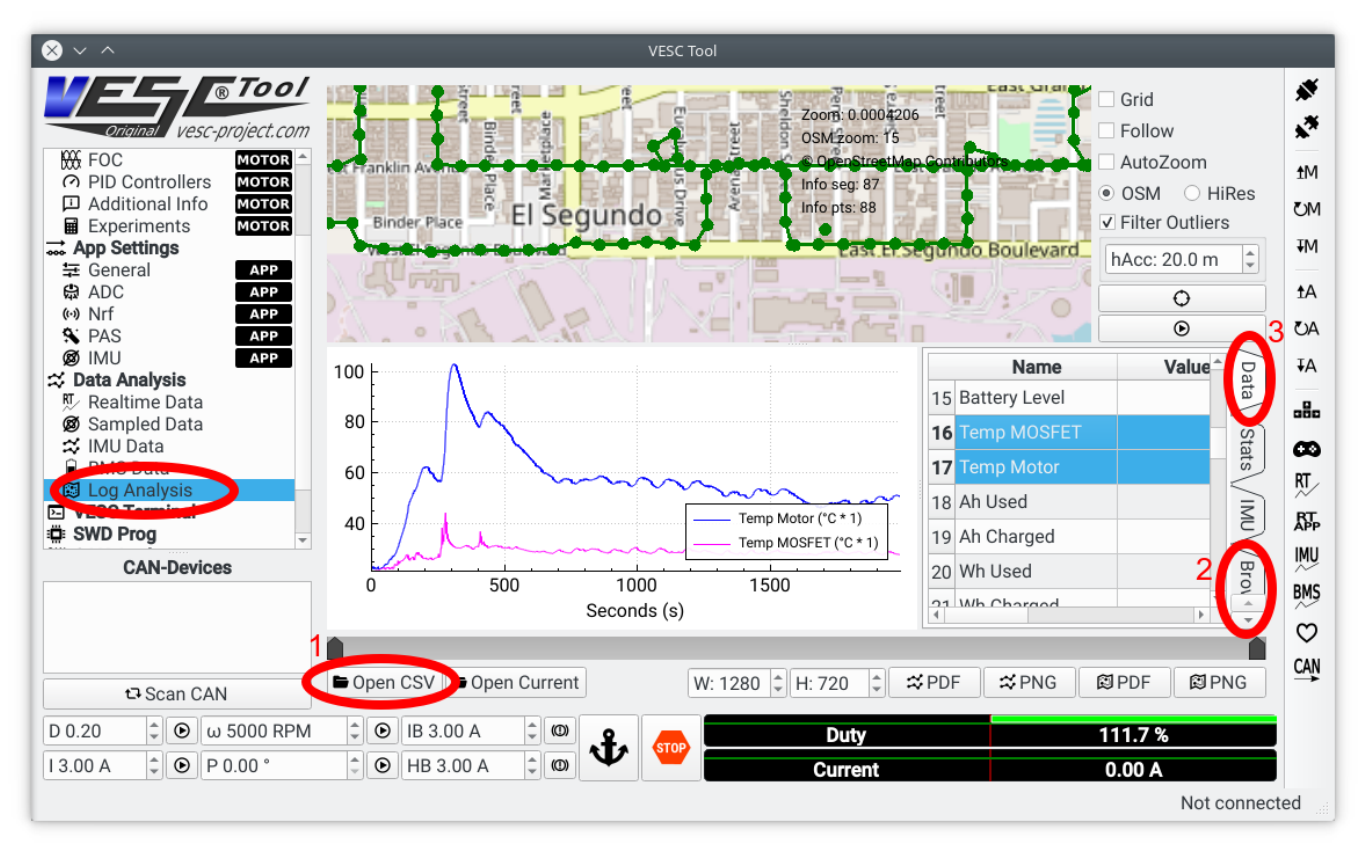

- 3. From VESC Tool, Go to Data Analysis -> Log Analysis.
- 4. Open CSV
- 5. Browse the csv
- 6. Configure your variables to display.

Here you can find a video with a walk through this Log Analysis feature: <u>https://www.youtube.com/watch?v=1dm12zB78lc</u>

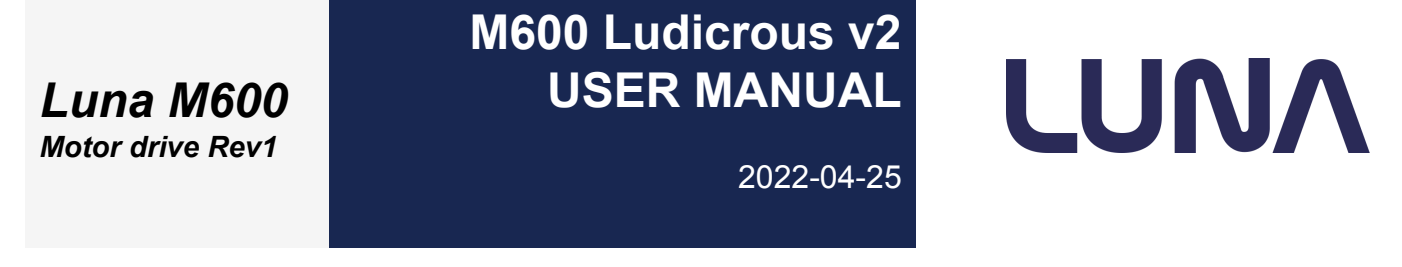

# Fault Codes

When the controller detects a problem, the fault source will be shown on the bottom of the dashboard (RIDE tab):

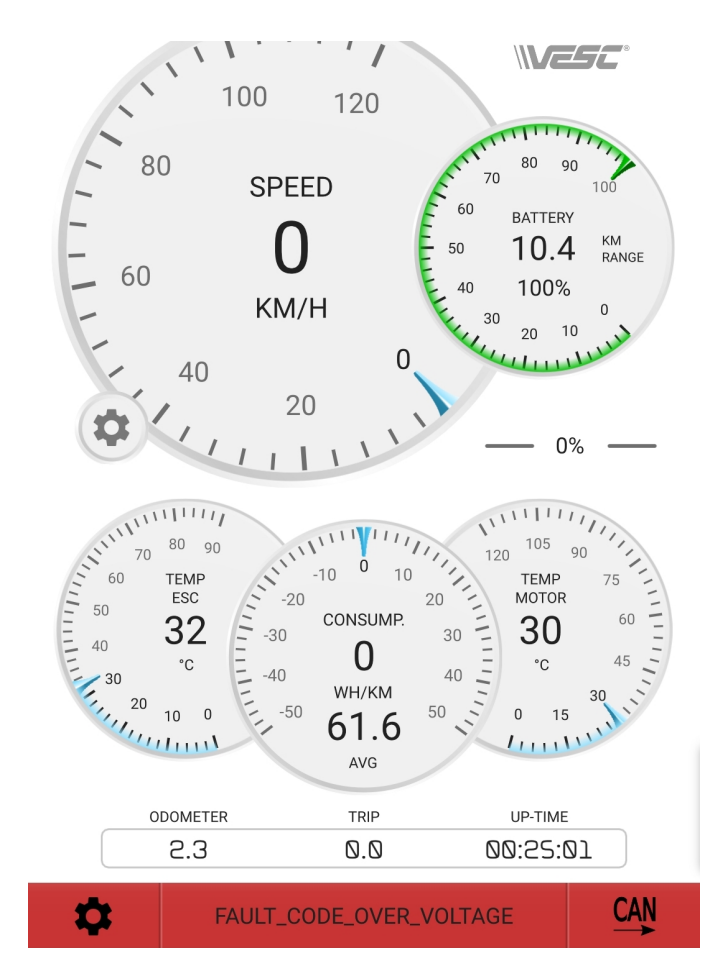

Only the luna-provided android app shows fault codes like this. The Google Play and iOS app will have this feature in a future release.

Fault codes are also stored in the csv when logging is enabled, which is useful when fault is cleared before you can read it.

Here are some of the faults the controller could report:

| VESC Tool Code               | Display<br>code | Description                                                    |
|------------------------------|-----------------|----------------------------------------------------------------|
|                              | Error 30        | Display can't reach the motor controller in the CANbus network |
| FAULT_CODE_ENCODER_NO_MAGNET | Error 08        | Encoder magnet not detected                                    |

# M600 Ludicrous v2 USER MANUAL

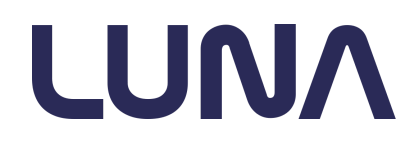

2022-04-25

| FAULT_CODE_ENCODER_SPI                  | Error 08 | Magnetic encoder error. Most likely the offset angle got reset |
|-----------------------------------------|----------|----------------------------------------------------------------|
| FAULT_CODE_OVER_VOLTAGE                 | Error 07 | Battery overvoltage. Check if your battery limits are ok       |
| FAULT_CODE_UNDER_VOLTAGE                |          | Battery undervoltage. Check if your battery limits are ok      |
| FAULT_CODE_DRV                          |          | Powerstage failure                                             |
| FAULT_CODE_ABS_OVER_CURRENT             | Error 12 | Phase current exceeded 230A for an instant                     |
| FAULT_CODE_OVER_TEMP_FET                | Error 10 | Mosfets reached 95°C                                           |
| FAULT_CODE_OVER_TEMP_MOTOR              | Error 10 | Motor reached 120°C                                            |
| FAULT_CODE_GATE_DRIVER_OVER_VOLTAGE     |          | Internal 12V supply failure                                    |
| FAULT_CODE_GATE_DRIVER_UNDER_VOLTAGE    |          | Internal 12V supply failure                                    |
| FAULT_CODE_MCU_UNDER_VOLTAGE            |          | 3.3V regulation failure                                        |
| FAULT_CODE_FLASH_CORRUPTION             |          | Background memory integrity check failed                       |
| FAULT_CODE_HIGH_OFFSET_CURRENT_SENSOR_1 | Error 12 | Phase A current sense off-spec                                 |
| FAULT_CODE_HIGH_OFFSET_CURRENT_SENSOR_2 | Error 12 | Phase B current sense off-spec                                 |
| FAULT_CODE_HIGH_OFFSET_CURRENT_SENSOR_3 | Error 12 | Phase C current sense off-spec                                 |
| FAULT_CODE_UNBALANCED_CURRENTS          | Error 12 | Phase current sensor damaged                                   |
| FAULT_CODE_BRK                          | Error 12 | Hardware overcurrent protection tripped                        |
| -                                       | Error 25 | Display can't reach the torque sensor in the CANbus network    |
| FAULT_CODE_FLASH_CORRUPTION_APP_CFG     |          | Application config integrity check failed                      |
| FAULT_CODE_FLASH_CORRUPTION_MC_CFG      |          | Motor config integrity check failed                            |

More fault sources could be added over time.

# M600 Ludicrous v2 USER MANUAL

2022-04-25

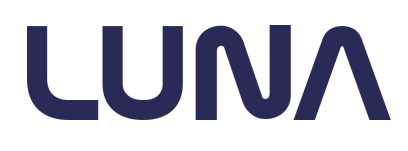

# Firmware update

Check our video showing the firmware update procedure. **DON'T USE THE GOOGLE PLAY or iOS APP for the update!!**:

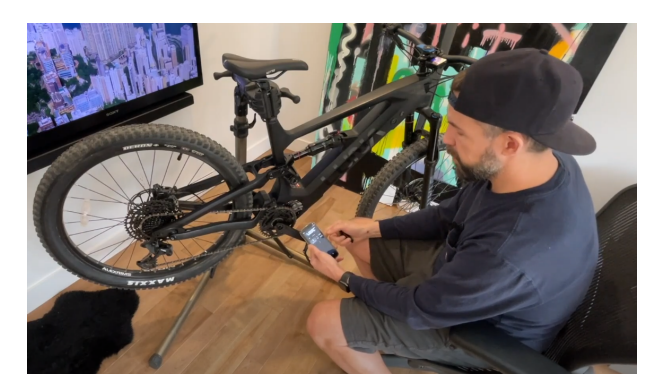

https://www.youtube.com/watch?v=orvSavR5v\_l

See instructions and screenshots below

# M600 Ludicrous v2 USER MANUAL

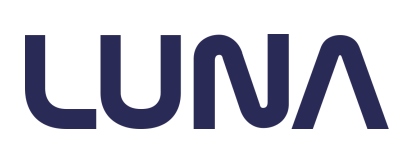

2022-04-25

- 1. Don't remove the battery during the update process. The controller can get bricked if that happens.
- 2. If your Ludi V2 had special settings, write them down as the firmware update will reset all settings to default
- 3. Get the latest LUNA EDITION VESC Tool that includes the Luna firmware.

If you have an old firmware and are greeted with this structure mismatch message, continue with the firmware update.

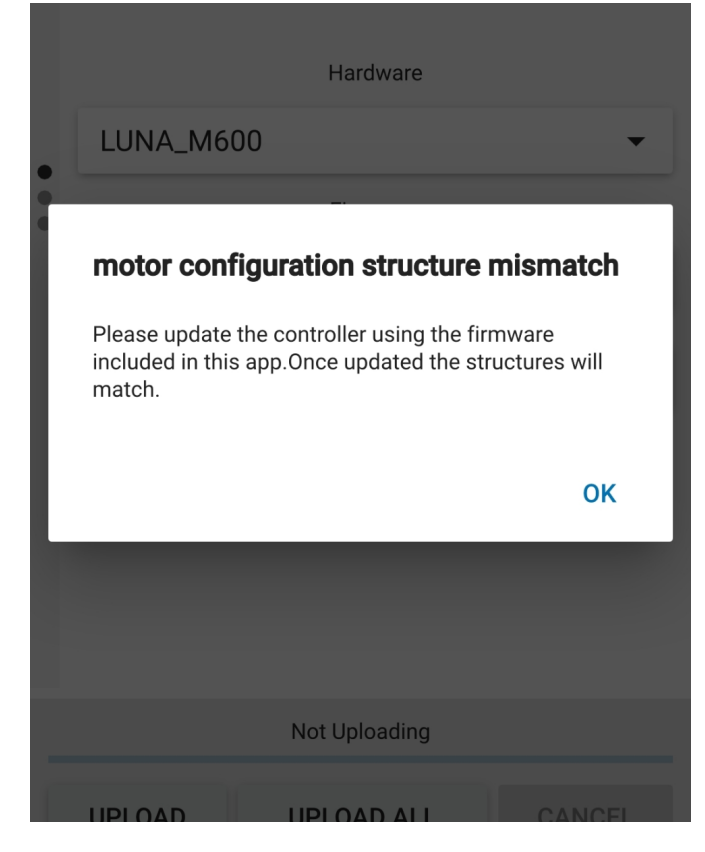

Luna will let you know when new firmwares are available

|                | 10:26                                      |                                                          | হি, ⊪ 100%∎ |  |
|----------------|--------------------------------------------|----------------------------------------------------------|-------------|--|
|                |                                            | Included Files                                           |             |  |
| • • •          | LUNA_M60<br>VESC_defa                      | Hardware<br>DO<br>Firmware<br>ault.bin<br>SHOW CHANGELOG | ▼           |  |
|                |                                            | Not Uploading                                            |             |  |
| ٢              |                                            |                                                          | CANCEL      |  |
| C              |                                            |                                                          | SANOLL      |  |
| FV<br>HV<br>UL | N : 5.3<br>N : LUNA_M6<br>JID : 52002D0    | 00<br>00250563043363020                                  |             |  |
|                | Connected (BLE) to FE:55:9C:F5:07:18       |                                                          |             |  |
|                | 4. From the app, go to <b>FIRMWARE</b> tab |                                                          |             |  |

 From the app, go to FIRMWARE tab and select the firmware according to your battery

# M600 Ludicrous v2 USER MANUAL

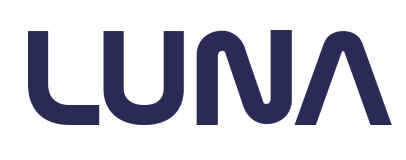

2022-04-25

| 10:26                                                                                                    | র্₁ .⊪ 100%∎                                                                                                    | 10:27                                |                                                               | হি, না 100%∎   |
|----------------------------------------------------------------------------------------------------|----------------------------------------------------------------------------------------------------|--------------------------------------|---------------------------------------------------------------|----------------|
| Included                                                                                                    | Files                                                                                                    |                                      | Included Files                                                |                |
| Warning<br>You are about to upload new fir<br>connected VESC.<br>Uploading a new firmware will of<br>the encoder offset. If after the u<br>appears on the dashboard, go t<br>encoder detection and tap write<br>Keep the phone close to the con | mware to the<br>elear some settings, like<br>pdate an Error 08<br>o BIKE CFG tab, run<br>e settings.<br>htroller during upload<br>CANCEL OK | LUNA_f                               | Hardware<br>M600<br>Firmware<br>default.bin<br>SHOW CHANGELOG | •<br>•         |
| Not Upload                                                                                                    | ing                                                                                                    |                                      | Uploading Firmware (16.41 %                                   | )              |
| UPLOAD UPLOAD                                                                                                    | ALL CANCEL                                                                                                    | UPLOAD                               | UPLOAD ALL                                                    | CANCEL         |
| FW : 5.3<br>HW : LUNA_M600<br>UUID : 52002D0002505630433                                                                                                    | 53020                                                                                                    | FW : 5.3<br>HW : LUNA<br>UUID : 5200 | _M600<br>2D000250563043363020                                 |                |
| Connected (BLE) to FE                                                                                                    | 55:9C:F5:07:18                                                                                                    | ¢ Co                                 | onnected (BLE) to FE:55:9C:F5:0                               | 07:18 CAN      |
| 5. Read and accept th                                                                                                    | e warning                                                                                                    | 6. Wait                              | some <i>minutes</i> until up                                  | oload finishes |

Make sure the phone is close to the controller and don't shut down the M600 while firmware is being updated.

If the controller had an old firmware, the bike will show an Error 08, meaning that the encoder offset needs to be configured. See <u>Encoder Offset Detection (ERROR 08)</u>. The controller will boot up ready to run and fully configured.

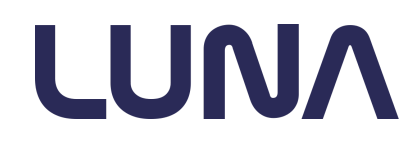

2022-04-25

Some reasons for updating the firmware may include:

- Bug fixes
- New features
- Tuning optimization
- Power increases

# M600 Ludicrous v2 USER MANUAL

2022-04-25

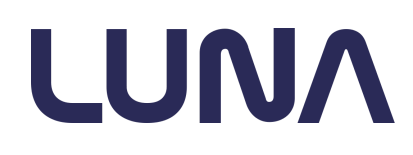

# FAQ

### Why doesn't the bike turn on?

The battery has a toggle switch, it could be in the OFF position.

### Why does my bike feel underpowered?

Check with the app if the controller is in a low power Street Legal mode. If you have doubts you can send us a data log and we'll take a look.

Why the display odometer and app odometer don't match? Bafang and VESC use different ways of tracking mileage, so there will be some drift over time.

What is the little white wire coming out of the controller? That is the antenna for bluetooth.

*If I install the phone on the handlebar the connection drops?* Bluetooth range is short, but it should reach the handlebar. Contact Luna for support. As a side note, users recommended <u>this holder</u> to attach the phone to the frame

### What does Error 30 mean?

It means that the display can't reach the controller. It's usually a wiring issue, refer to the <u>troubleshooting</u> section

When are the new VESC Apps (iOS, google play) released? When the VESC developers and community decide so, it's not up to us.

Do I have to run the encoder detection on every update? No, if the controller has a new firmware (2022 release) it will remember your encoder offset through the update process

The gauge cluster is too busy, can I customize it? Not yet but we are working on it!

What is the micro USB port for inside the controller? That is for a PC connection in case the controller gets bricked.

2022-04-25

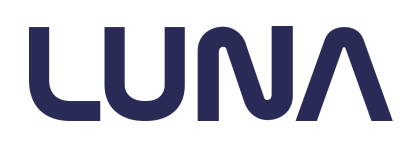

# Installing a new controller

Required tools and hardware

In order to install the controller into an existing M600 drive unit, the following tools are necessary:

- M600 drive unit
- M600 Ludicrous V2 controller
- Torx screwdriver
- Android smartphone
- VESC Tool Luna Edition Android app

Installation

- Remove the stock controller by removing the 4 torx screws and unplugging the 5 signal and power cables. This is a bit easier if the chainring is removed first.
- Install the gasket on the new controller heatsink noting there is a locating pin which helps keep the gasket in place.
- Take the new controller and connect the black 2 wire cable (temp sensor), then the wide 20-wire signal connector, then the 6-wire PAS connector and finally XT60 battery and MR60 connectors. This is just a guideline to make the connections with a bit less effort.
- Insert the controller assembly in place. It's a very tight fit and there are lots of wires that can block the installation, try to move them out of the way, otherwise the board can get damaged. The bluetooth antenna is particularly delicate and prone to damage if it gets pinched during installation.
- Install and tighten the x4 Torx screws
- Connect the battery and power ON the system from the display button. The display should show ERROR 08 which means that the encoder offset must be programmed.

2022-04-25

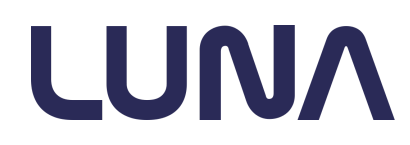

# **Encoder Offset Detection (ERROR 08)**

The M600 drive unit takes the rotor position feedback from a magnet glued at the end of the rotor shaft. This cylindrical magnet is not keyed, so it ends up glued in a random position which needs to be detected in order to have a functioning drive unit.

This detection process is done with the VESC Tool app:

- Download the app from the link in the previous section for the Luna Edition Android App.
- Open the app
- Power up your bike with the M600 drive unit and Ludi controller (the app will NOT work for standard controllers!)
- Connect to the controller over Bluetooth
- Go to the BIKE CFG tab in the mobile app
- Tap READ Settings
- Lift the rear wheel or remove the chain from the chainring so that the motor can spin freely.
- Tap Offset Detection. The motor will spin slowly forward and backwards and the angle offset will be acquired. You may want to write this number down temporarily.

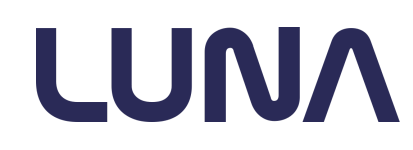

2022-04-25

| 09:38                 |                |               |             | ) ا ال           | 00%    |
|-----------------------|----------------|---------------|-------------|------------------|--------|
| RIDE                  |                | TUNE          | BIKE        | CFG              | FIRMW  |
|                       |                |               |             |                  |        |
| Speedo                |                |               |             |                  |        |
| Whee<br>Size          | 9              | 27            | .5"         | •                |        |
| Encoder               |                |               |             |                  |        |
| OFF<br>CORRE          | SET<br>CTION   | ]             | 77.0        | 0°               | +      |
| Invert M<br>Direction | otor<br>on     |               |             |                  |        |
| Data Logg             | jing           |               |             |                  |        |
|                       |                | Enable RT     | Data Log    | ging             |        |
| CHOOS                 | SE LOG<br>FORY | file:///stor  | age/emula   | ted/0/Do         | wnload |
| SE                    | READ<br>TTINGS |               | SI          | WRITE<br>ETTINGS | 5      |
| \$                    | Connecte       | ed (BLE) to F | E:55:9C:F5: | 07:18            |        |

- After the Offset Detection completes, tap **WRITE SETTINGS** to write this into the controller memory. Verify that the write succeeds.
- Once you get confirmation the write succeeded, power cycle the bike/motor/controller by turning it off, then back on. Error 08 on the display should be cleared. You should not need to do this again unless the controller is removed or work is performed on the motor.)

The controller is now ready to run!

Luna M600 Motor drive Rev1

2022-04-25

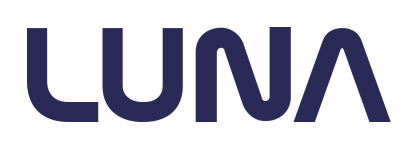

# Troubleshooting

| Problem                                       | Possible cause                                                                     | Solution                                                                            |  |
|-----------------------------------------------|------------------------------------------------------------------------------------|-------------------------------------------------------------------------------------|--|
| Loose connection, wiring damage               |                                                                                    | Wiring issue, tighten all connectors                                                |  |
| Error 30 shown                                | Non-luna firmware flashed                                                          | Flash the Luna M600 firmware                                                        |  |
| in display                                    | Damaged internal supply (BLE wouldn't work)                                        | Contact Luna                                                                        |  |
|                                               |                                                                                    | Wiring issue, tighten all connectors                                                |  |
| Error 25 shown<br>in display                  | Display can't communicate with torque sensor                                       | Temp sensor and torque sensor connectors swapped during installation. Un-swap them. |  |
|                                               | Wrong battery settings<br>(FAULT_CODE_UNDER_VOLTAGE or<br>FAULT_CODE_OVER_VOLTAGE) | Use your battery parameters                                                         |  |
| Motor not                                     | Wrong motor/throttle/PAS config                                                    | Re-flash the firmware to go back to default values                                  |  |
| working                                       | Motor overheat<br>(FAULT_CODE_OVER_TEMP_MOTOR)                                     | Let the motor cool down                                                             |  |
|                                               | Gate driver supply damage<br>(FAULT_CODE_GATE_DRIVER_UNDER_VOLTAGE)                | Contact Luna. Please attach a log file.                                             |  |
| Non smooth<br>torque                          | Load too high                                                                      | Use lower gearing                                                                   |  |
| Dianlay daga                                  | Battery power switch is off                                                        | Toggle battery switch                                                               |  |
| not turn on                                   | If battery power switch is on                                                      | Try the M600 troubleshooting guide                                                  |  |
| No BLE on the Bluetooth module not programmed |                                                                                    | Request instructions from Luna to flash the module over USB                         |  |
| Poor BLE<br>range                             | Bluetooth antenna damaged or disconnected                                          | Contact Luna                                                                        |  |
| "This VESC is not paired to                   | Controller was paired to a lost/unavailable instance of VESC Tool                  | Unpairing can only be done with the phone that has been paired. If                  |  |

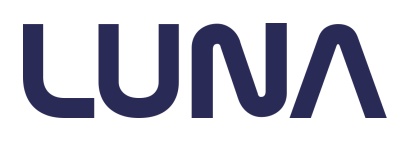

2022-04-25

| your Local<br>version of<br>VESC Tool" |                                                              | that phone and app is not<br>available, re-flash the Luna M600<br>firmware using the the Desktop<br>version of Luna VESC Tool over<br>USB. |
|----------------------------------------|--------------------------------------------------------------|----------------------------------------------------------------------------------------------------|
| USB does not show up                   | Windows CDC driver not installed in windows older than win10 | Install the driver from here:<br>https://www.st.com/en/development-to<br>ols/stsw-stm32102.html                                            |

In any case, if something stops working its useful to check in the app if there is any FAULT\_CODE

# **Downloads and Resources**

- □ VESC Tool Luna Edition Android app: <u>Download the app installer</u>
- □ VESC Tool source code: <u>https://github.com/vedderb/vesc\_tool</u>
- □ VESC Firmware source code: <u>https://github.com/vedderb/bldc/</u> (Luna code not merged yet)